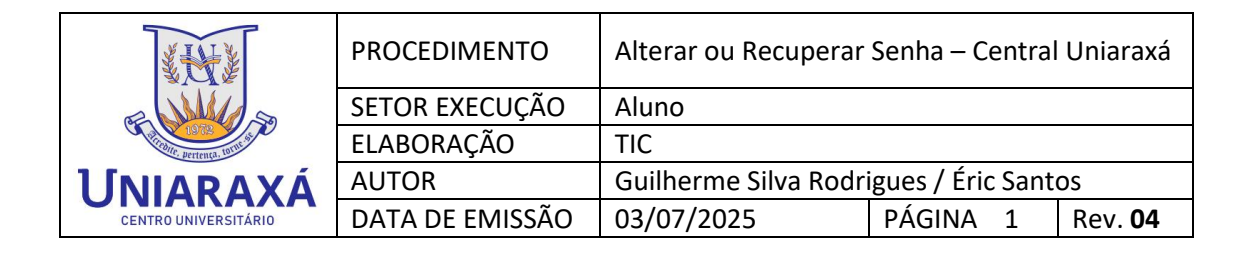

## ALTERAR OU RECUPERAR SENHA – CENTRAL UNIARAXÁ

Prezado (a) aluno (a),

Para acessar os Serviços oferecidos pelo Uniaraxá, bem como, o Ambiente Virtual de Aprendizagem, o Portal RM, as bibliotecas virtuais, o acesso aos computadores e o wifi nas dependências da Instituição, é necessário que você utilize o seu número de Matrícula (RA) e senha de acesso.

Caso você seja um aluno ingressante, a sua senha será definida no processo de **Primeiro Acesso**, seguindo as orientações de outro manual.

Se você já acessou antes mas esqueceu sua senha, ou está tentando acessar o sistema do **Portal RM** e está recebendo uma mensagem de erro, conforme mostra a Figura 1, siga os procedimentos deste manual.

| × | Usuário ou Se<br>O usuário ou<br>Verifique se o<br>Verifique se a | nha inválidos!<br>senha utilizados para login não são válidos para a<br>código do usuário está digitado corretamente e r<br>tecla CAPS LOCK não está pressionada acidentalr | cesso ao sistema.<br>edigite sua senha.<br>nente. |
|---|-------------------------------------------------------------------|----------------------------------------------------------------------------------------------------|---------------------------------------------------|
|   | etalhes >>                                                        |                                                                                                    | ок                                                |

Figura 1. Mensagem de erro Portal RM

| N. WY                        | PROCEDIMENTO    | Alterar ou Recuperar | Senha – Centra   | l Uniaraxá     |
|------------------------------|-----------------|----------------------|------------------|----------------|
| E MILLIS                     | SETOR EXECUÇÃO  | Aluno                |                  |                |
| 1072 Vintes Pertença, 10mm s | ELABORAÇÃO      | TIC                  |                  |                |
| ΙΓΝΙΔΡΔΧά                    | AUTOR           | Guilherme Silva Rodr | igues / Éric San | tos            |
| CENTRO UNIVERSITÁRIO         | DATA DE EMISSÃO | 03/07/2025           | PÁGINA 2         | Rev. <b>04</b> |

## 1. PASSO A PASSO

Acesse o site principal do Uniaraxá www.uniaraxa.edu.br. Na parte superior da tela, localize e clique no botão **SITE INSTITUCIONAL**, conforme mostra a Figura 2.

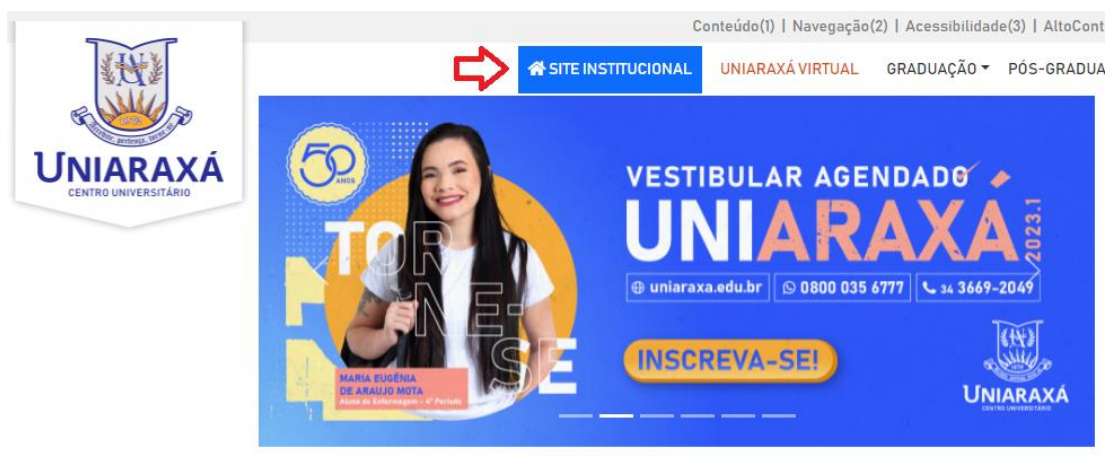

Figura 2. Página Principal

Em dispositivos móveis, a opção **INSTITUCIONAL** ficará disponível tocando no botão de Menus do lado superior direito, conforme mostra a Figura 3.

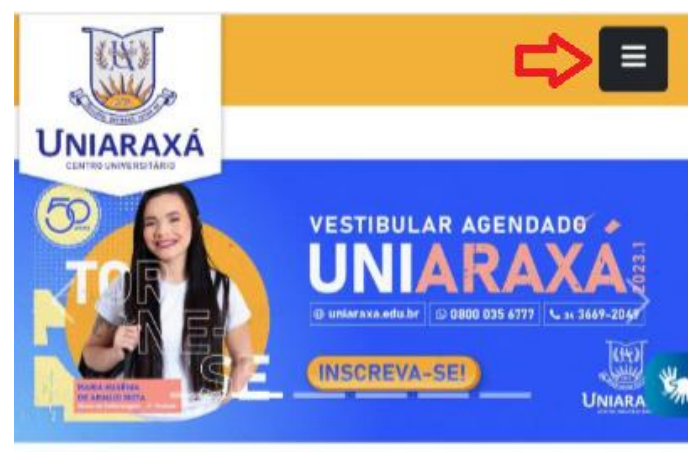

Figura 3. Página Principal – Dispositivos Móveis

| XHXX                  | PROCEDIMENTO    | Alterar ou Recuperar | Senha – Centra    | l Uniaraxá     |
|-----------------------|-----------------|----------------------|-------------------|----------------|
| E MAL                 | SETOR EXECUÇÃO  | Aluno                |                   |                |
| 1072 Pertença, tornis | ELABORAÇÃO      | TIC                  |                   |                |
| ΙΓΝΙΔΡΔΧά             | AUTOR           | Guilherme Silva Rodr | igues / Éric Sant | OS             |
| CENTRO UNIVERSITÁRIO  | DATA DE EMISSÃO | 03/07/2025           | PÁGINA 3          | Rev. <b>04</b> |

## 2. CENTRAL UNIARAXÁ

Para acessar a Central Uniaraxá, na parte superior direita da tela localize e clique no botão **CENTRAL UNIARAXÁ**, conforme mostra a Figura 4.

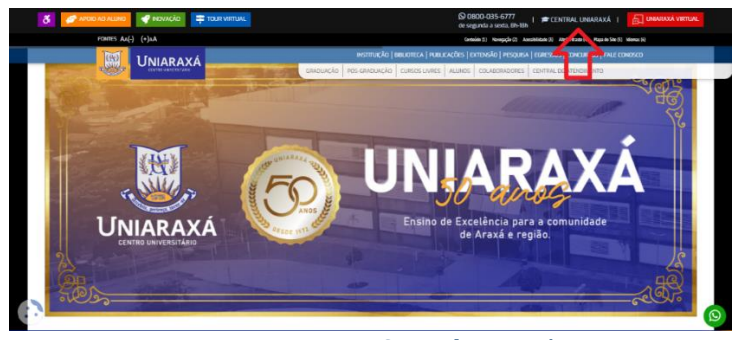

Figura 4. Central Uniarxá

Em dispositivos móveis, a opção deve ser acessada tocando no botão de Menus do lado superior direito, conforme mostra a Figura 5 e em seguida, clicando na opção **"Alunos"**, conforme mostra a Figura 6.

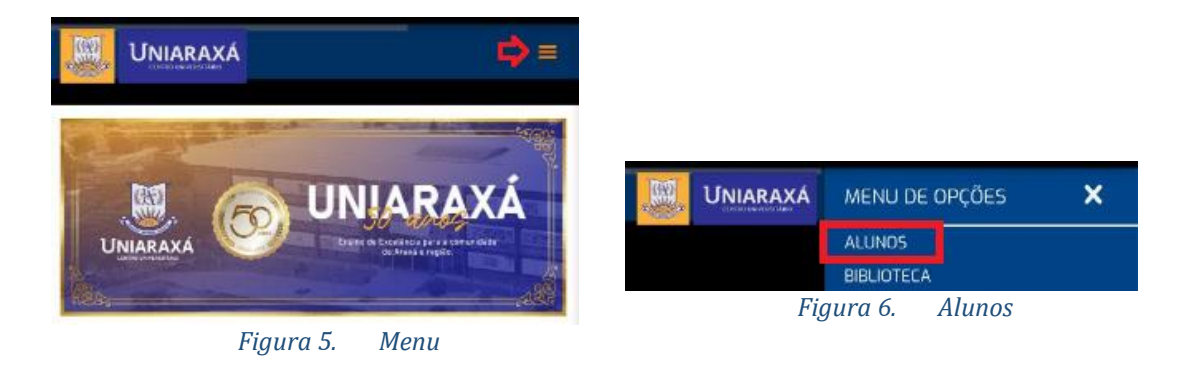

Em seguida desça página até a opção "Central do Aluno", conforme mostra a Figura 7.

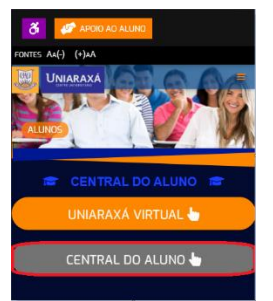

Figura 7. Central do Aluno

| 1 H                   | PROCEDIMENTO    | Alterar ou Recuperar | Senha – Centra    | l Uniaraxá     |
|-----------------------|-----------------|----------------------|-------------------|----------------|
| R WILL S              | SETOR EXECUÇÃO  | Aluno                |                   |                |
| 1072 Pertença, tornis | ELABORAÇÃO      | TIC                  |                   |                |
| ΙΓΝΙΔΡΔΧά             | AUTOR           | Guilherme Silva Rodr | igues / Éric Sant | os             |
| CENTRO UNIVERSITÁRIO  | DATA DE EMISSÃO | 03/07/2025           | PÁGINA 4          | Rev. <b>04</b> |

## **3. ESQUECEU A SENHA?**

Na página de autenticação da **"Central Uniaraxá"**, digite a sua **"Matrícula"** no campo **Usuário** e clique na opção **"Esqueceu a senha?"**, conforme mostra a Figura 8.

|                     | CENTRAL<br>UNIARAXÁ |  |  |  |
|---------------------|---------------------|--|--|--|
| ÷ <b>•</b>          |                     |  |  |  |
| Senha               |                     |  |  |  |
|                     | Acessar             |  |  |  |
| Esqueceu a Senha?   |                     |  |  |  |
| ♣+ Primeiro Acesso? | 🖂 Atualizar E-Mail  |  |  |  |
| Figura 8.           | Central UNIARAXÁ    |  |  |  |

Verifique se o e-mail cadastrado está correto e clique na opção **"Enviar E-mail"**, conforme mostra a Figura 9.

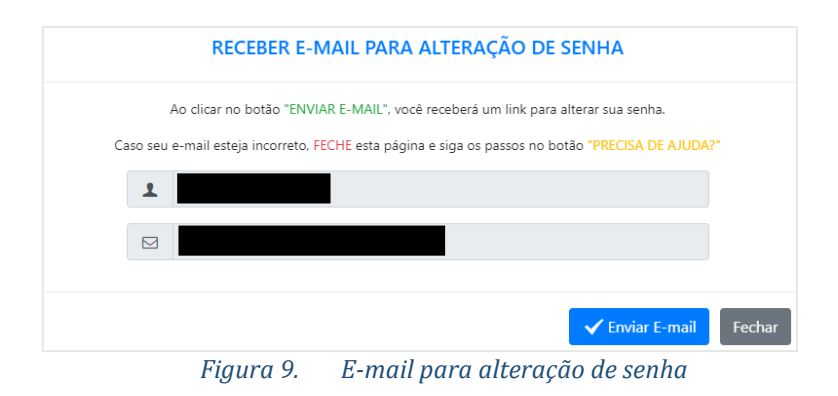

No seu e-mail cadastrado, você irá receber uma mensagem, conforme o exemplo mostrado na Figura 10.

| Recuperação de senha - UNIARAXÁ (Caixa de entrada ×                                                                                                    |                     |   | ð | ß |  |  |
|----------------------------------------------------------------------------------------------------|---------------------|---|---|---|--|--|
| trocasenha@uniaraxa.edu.br<br>para mim →                                                                                                    | 08:09 (há 1 minuto) | ☆ | ¢ | : |  |  |
| Olá                                                                                                    |                     |   |   |   |  |  |
| Para confirmar a alteração de sua senha clíque aqui                                                                                                    |                     |   |   |   |  |  |
| r ara communa a antenação de sua sema, <u>conpue aque</u><br>Em seguida, digite a sua nova senha duas vezes (2x) e clique no botão confirmar.                                       |                     |   |   |   |  |  |
| OBS: Esta solicitação para a troca de senha só é valida durante 30 minutos, até 31/01/2023 08:39:25. Se este prazo expirar, solicite um novo<br>TOKEN no botão "Esqueceu a Senha?". |                     |   |   |   |  |  |
| Se não conseguir alterar sua senha, entre em contato com a nossa central de serviços de informática pelo e-mail ajuda@uniaraxa.edu br                                               |                     |   |   |   |  |  |
| Pró-Reitoria de Tecnologia da Informação e Comunicação - Service Desk<br>Centro Universitário do Planalto de Araxá                                                                  |                     |   |   |   |  |  |

Figura 10. E-mail para Recuperação de Senha

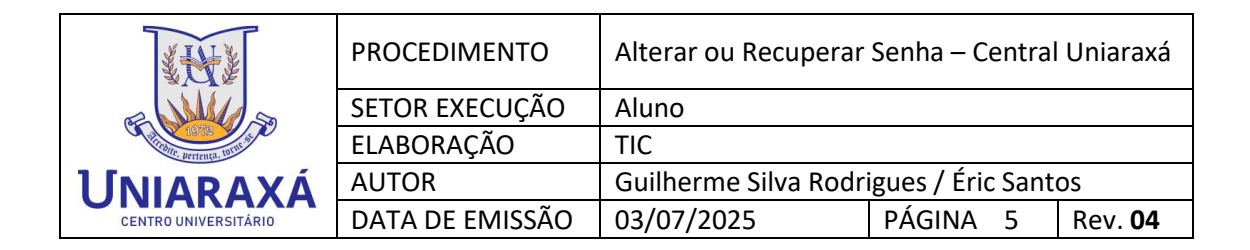

Localize e clique sobre a opção "clique aqui" conforme mostra a Figura 11.

Para confirmar a alteração de sua senha, clique aqui

Figura 11. Clique para alterar senha

Digite uma nova senha e confirme a senha no segundo campo, garantindo que todos os requisitos mínimos de segurança sejam atendidos. Em seguida clique em "Alterar Senha", conforme mostra a Figura 12.

|                           | Altere sua Senha<br>Crie uma senha segura que atenda aos reguisitos abaixo |        |
|---------------------------|----------------------------------------------------------------------------|--------|
| Usuário                   |                                                                            |        |
| 1                         |                                                                            |        |
| Nova Sen                  | ha                                                                         |        |
|                           | Senha                                                                      | Ø      |
| Confirma                  | Senha                                                                      |        |
|                           | Confirmar Senha                                                            | Ø      |
| Requisito                 | os da senha:                                                               |        |
| <ul> <li>Mínin</li> </ul> | no de 8 caracteres                                                         |        |
| Pelo r                    | menos 1 letra maiúscula                                                    |        |
| Pelo r                    | menos 1 letra minúscula                                                    |        |
| Pelo r                    | menos 1 número                                                             |        |
| Pelo r                    | menos 1 caractere especial                                                 |        |
| V Não p                   | oode conter seu nome e sobrenome                                           |        |
|                           | ✓ Alterar Senha                                                            | Voltar |

Figura 12. Alterar Senha

| XHXX                  | PROCEDIMENTO    | Alterar ou Recuperar                    | Senha – Centra | l Uniaraxá     |
|-----------------------|-----------------|-----------------------------------------|----------------|----------------|
| E MAL                 | SETOR EXECUÇÃO  | Aluno                                   |                |                |
| 1072 Pertença, tornis | ELABORAÇÃO      | TIC                                     |                |                |
| ΙΓΝΙΔΡΔΧά             | AUTOR           | Guilherme Silva Rodrigues / Éric Santos |                | os             |
| CENTRO UNIVERSITÁRIO  | DATA DE EMISSÃO | 03/07/2025                              | PÁGINA 6       | Rev. <b>04</b> |

Aguarde a senha ser atualizada.

Em seguida a <u>página carregará automaticamente</u> para a tela de acesso da **"Central Uniaraxá"**, para que você realize o seu acesso com a nova senha alterada.

Terminamos aqui o Tutorial, caso tenha alguma dúvida, você pode entrar em contato com o nosso suporte pelo e-mail <u>ajuda@uniaraxa.edu.br</u> ou pelo telefone (34) 3669-2067 ou pelo Whatsapp 0800 035 6777 – Opção – Setor de TI

-----

PROCEDIMENTO FINALIZADO